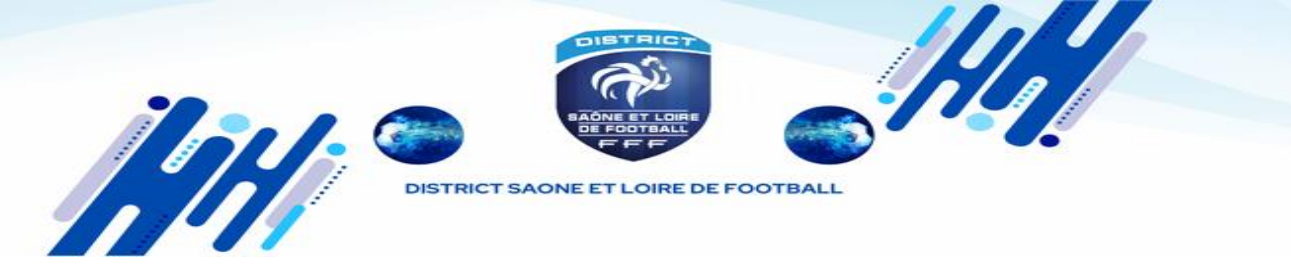

À compter de la saison 2024/2025 et dans le cadre de l'uniformisation nationale de la gestion des ententes, **désormais les demandes d'ententes pour toutes les catégories sont** à **initier via Footclubs** mais il faut au préalable avoir saisi l'engagement de l'équipe du club support de l'entente.

La page affiche le formulaire permettant d'effectuer une nouvelle demande ainsi que la liste des demandes en cours.

1. Sur Footclubs cliquez dans le menu « organisation » puis « Vie du club ».

| Footclubs               |                       |              |
|-------------------------|-----------------------|--------------|
| Saison 2023-2024 ¥      |                       | ୍            |
| S Julie MELICOUE        |                       | $\mathbf{O}$ |
| <b>B A A A</b>          |                       | 1            |
|                         |                       |              |
| Organisation Y          |                       |              |
| Litisateurs Eastelubs   |                       |              |
| Code OFFIFOOT           |                       |              |
| Membres du club         |                       |              |
| Educateurs du club      |                       |              |
| Cotisations licenciés   | NOUVELLE DEMANDE      |              |
| Cotisation en ligne     |                       |              |
| Notifications           |                       |              |
| Etat du compte          | Type de demande *     |              |
| Centres de gestion      |                       |              |
| Procès-verbaux          | v v                   |              |
| Editions et extractions |                       |              |
| Vie du dub              |                       |              |
| Licences                |                       |              |
| Educateurs              |                       |              |
| Joueurs Fédéraux        | * Champs obligatoires |              |
| Epreuves                |                       |              |
| Championnats & Coupes   |                       | J            |
| Autres compétitions     |                       | 1            |
| Centre de formation     | LISTE DES DEMANDES    |              |
| Autres clubs            |                       |              |
| Divers                  |                       | 1            |

**Sélectionnez « Entente »** dans le type de demande, puis complétez le formulaire qui s'affiche.

- Choisir la saison
- Choisir l'équipe : seules les équipes préalablement engagées à partir de la catégorie U13 sont affichées (pour le foot d'animation, cliquez sur « créer une nouvelle équipe »).
- Choisir le(s) club(s) constituant l'entente
- Saisir le nom souhaité pour l'entente
- Choisir la(les) installation(s) attribuées par défaut où auront lieu les rencontres de l'entente
- Renseigner le motif amenant la constitution de cette entente

DISTRICT SAONE ET LOIRE DE FOOTBALL

| VIE DES CLUBS                                                                                                    |                                                                                     | ⑦ Julie ME                         |
|----------------------------------------------------------------------------------------------------|-------------------------------------------------------------------------------------|------------------------------------|
| Type de demande *                                                                                                    |                                                                                     |                                    |
| Entente                                                                                                    | ~                                                                                   |                                    |
| Article 39 bis des Règlements généraux de la F.F.F.<br>La déclaration d'une entente doit être formulée par le club s<br>Avant de continuer, assurez-vous que vous êtes bien le club<br>Attention, la prise en compte effective d'une entente est sou | upport de cette entente.<br>support de l'entente.<br>mise à validation du District. |                                    |
| Equipe *                                                                                                    |                                                                                     |                                    |
|                                                                                                    | ~                                                                                   |                                    |
| Club support                                                                                                    |                                                                                     |                                    |
| 500335 - MONTCEAU                                                                                                    |                                                                                     |                                    |
| Club(s) constituant l'entente                                                                                                    |                                                                                     |                                    |
| Recherche (n° d'affiliation, nom du club,) *                                                                                                    | club *                                                                              |                                    |
| Recherche                                                                                                    |                                                                                     | ~ )                                |
| Nom souhaité pour l'entente                                                                                                    |                                                                                     |                                    |
| ENT.                                                                                                    |                                                                                     |                                    |
| (Ex. : ENT. CLUB1 CLUB2 CLUB3) Maximum 20 caractères                                                                                                    |                                                                                     |                                    |
| Installation(s) où auront lieu les rencontres de l'ente                                                                                                    | nte                                                                                 |                                    |
| ) Rattachee au(x) club(s) O Autre Installation                                                                                                    |                                                                                     |                                    |
| (                                                                                                    | Commentaire                                                                         |                                    |
|                                                                                                    |                                                                                     | AJOUTER D'AUTRE(S) INSTALLATION(S) |
| Motif amenant la constitution de cette entente                                                                                                    |                                                                                     |                                    |
| Commentaire *                                                                                                    |                                                                                     |                                    |
|                                                                                                    |                                                                                     |                                    |
|                                                                                                    |                                                                                     |                                    |
|                                                                                                    |                                                                                     |                                    |
|                                                                                                    |                                                                                     | ENVOYER LA DEMANDE                 |
|                                                                                                    |                                                                                     |                                    |

Une fois la demande complétée et transmise, **elle devra être traitée puis validée par le District.**